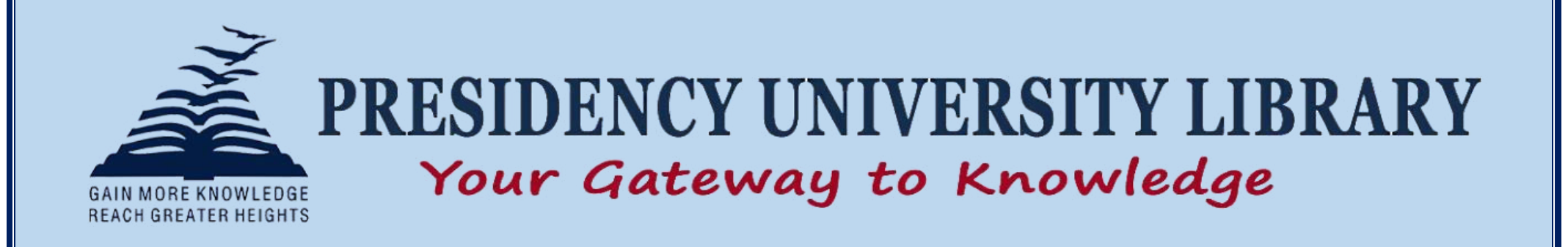

# **E-Resources Remote Access** (Knimbus): User Manual

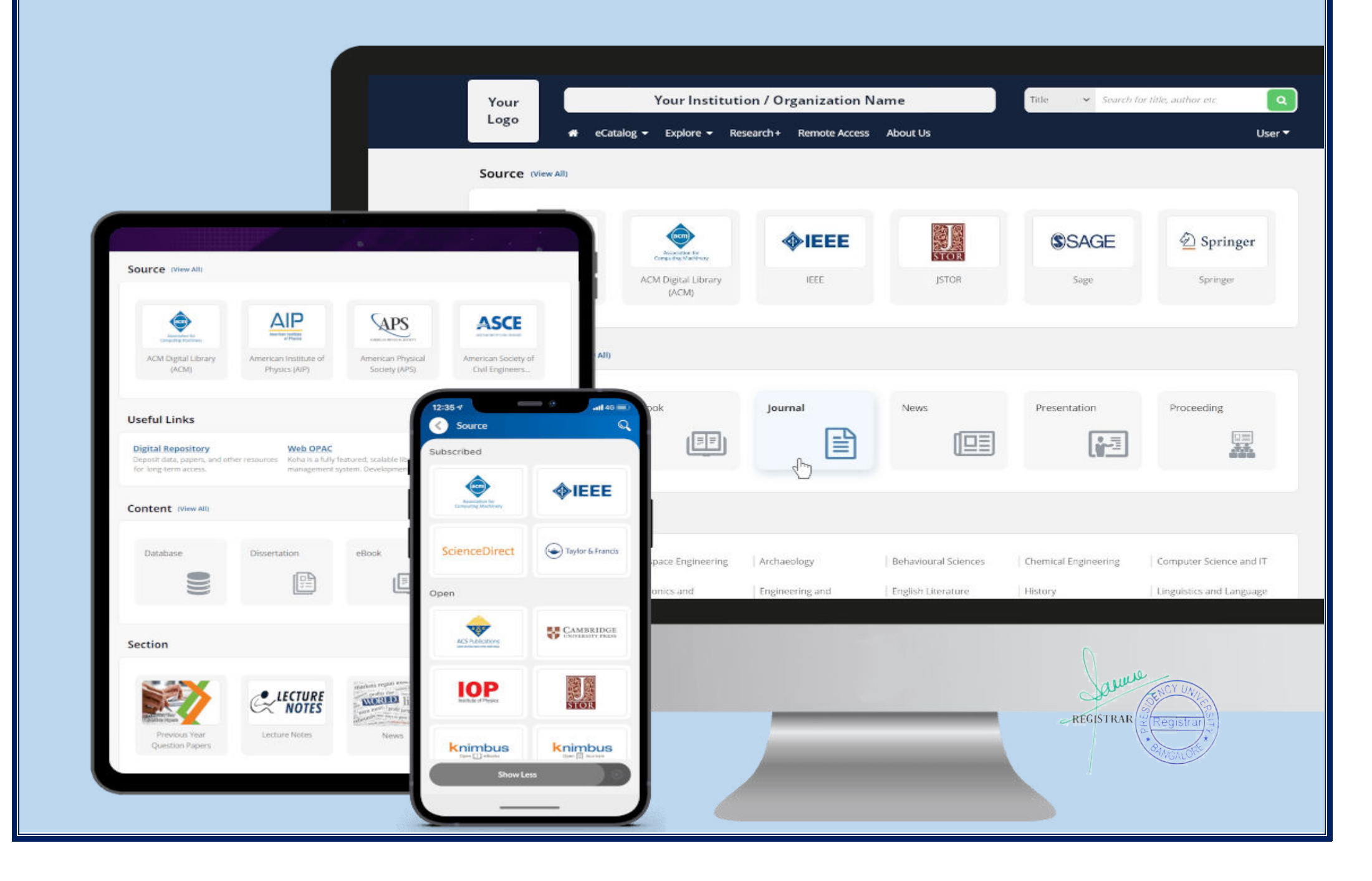

## **Please follow the below steps for Knimbus remote login:**

- 1. You can directly use Knimbus on your browser by visiting https://presiuniv.knimbus.com
- 2. Then you will get the main home page of the Remote access to E-resources webpage.

| eCatalog • Explore • Research+       |
|--------------------------------------|
|                                      |
|                                      |
| Title   Search for title, author etc |
|                                      |

#### 3. Click on "Sign in" to access E-resources

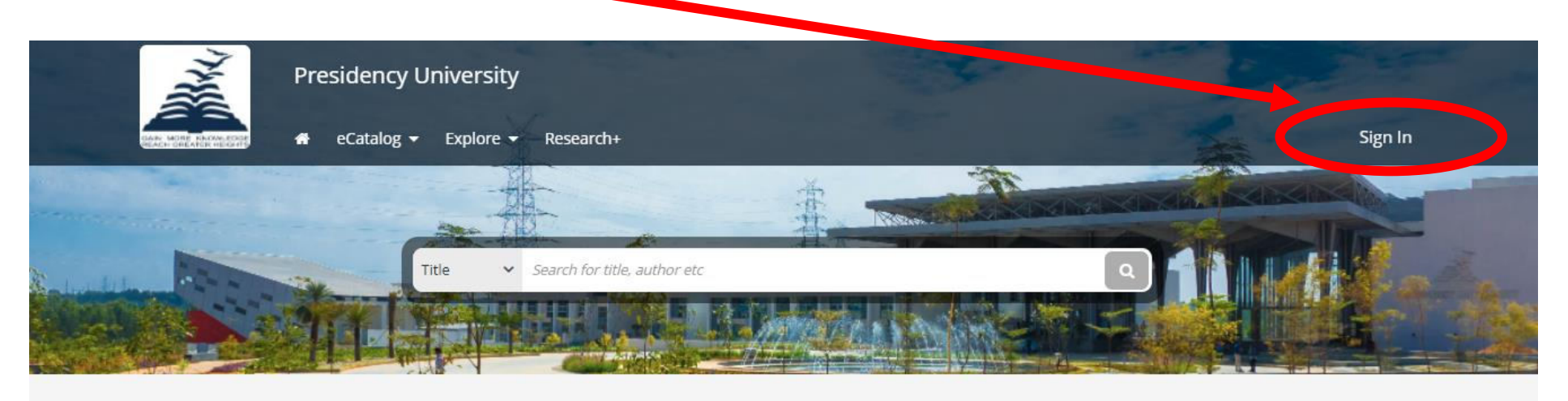

Section (View All)

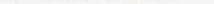

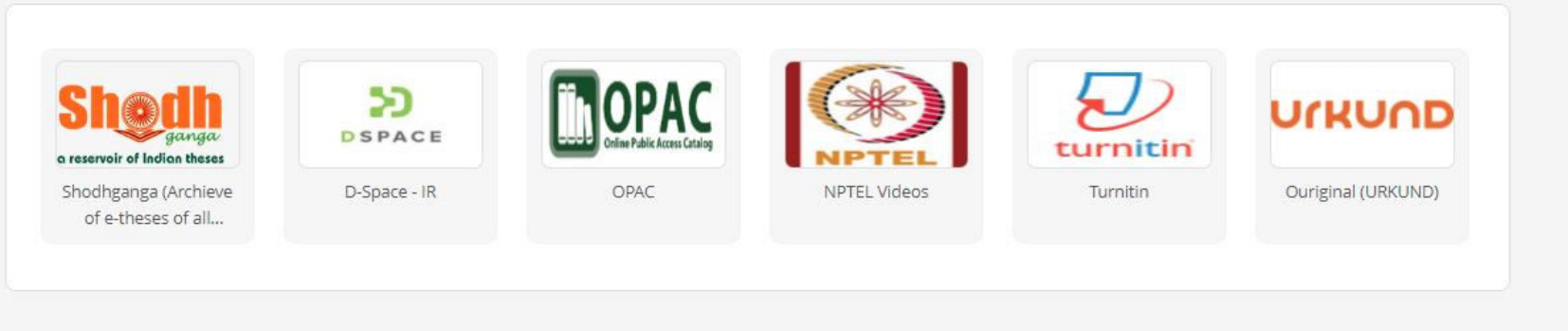

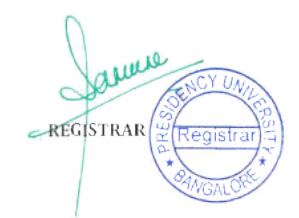

4. On the sign-in page, click "**Continue with Microsoft**" to be redirected to the Office 356 login page, where you can enter your institutional credentials.

| Presidency U   | Sign up for more features | Sign In                                                                                                    | ×                       |
|----------------|---------------------------|----------------------------------------------------------------------------------------------------|-------------------------|
| e Catalog -    | <ul> <li></li></ul>       | Seems you're not accessing the library from your<br>campus. Pl ase sign in to continue.           Ener your email address           Q         Plassword           Forgot pl isword? | Sign In                 |
| Section www.am |                           | Sign In<br>OR                                                                                                    |                         |
|                | New User? Sign Up         | Continue with Microsoft                                                                                                    |                         |
|                |                           |                                                                                                    | Dia. Ouriginal (URKUND) |

Then put Presidency University email address
 (<u>xxxxxxxx@presidencyuniversity.in</u>) and password, then click on sign-in.

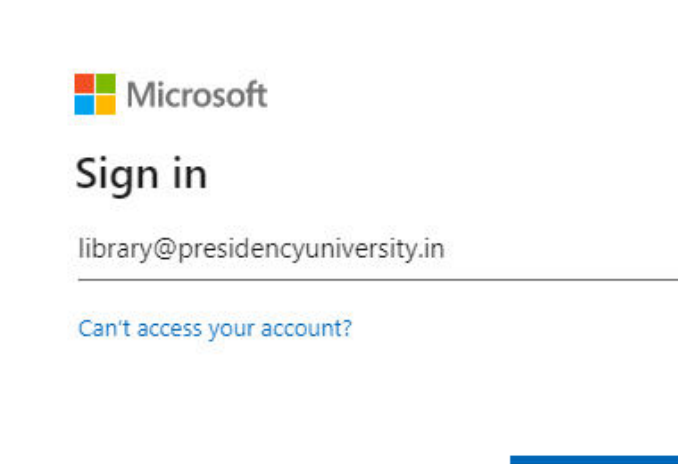

Next

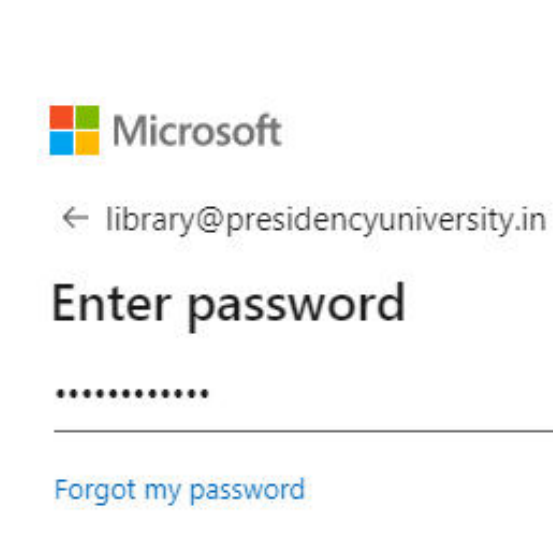

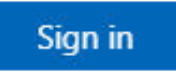

🔍 Sign-in options

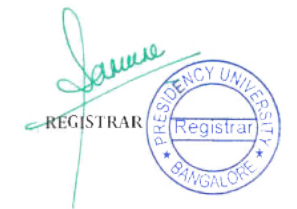

#### **HOME SCREEN**

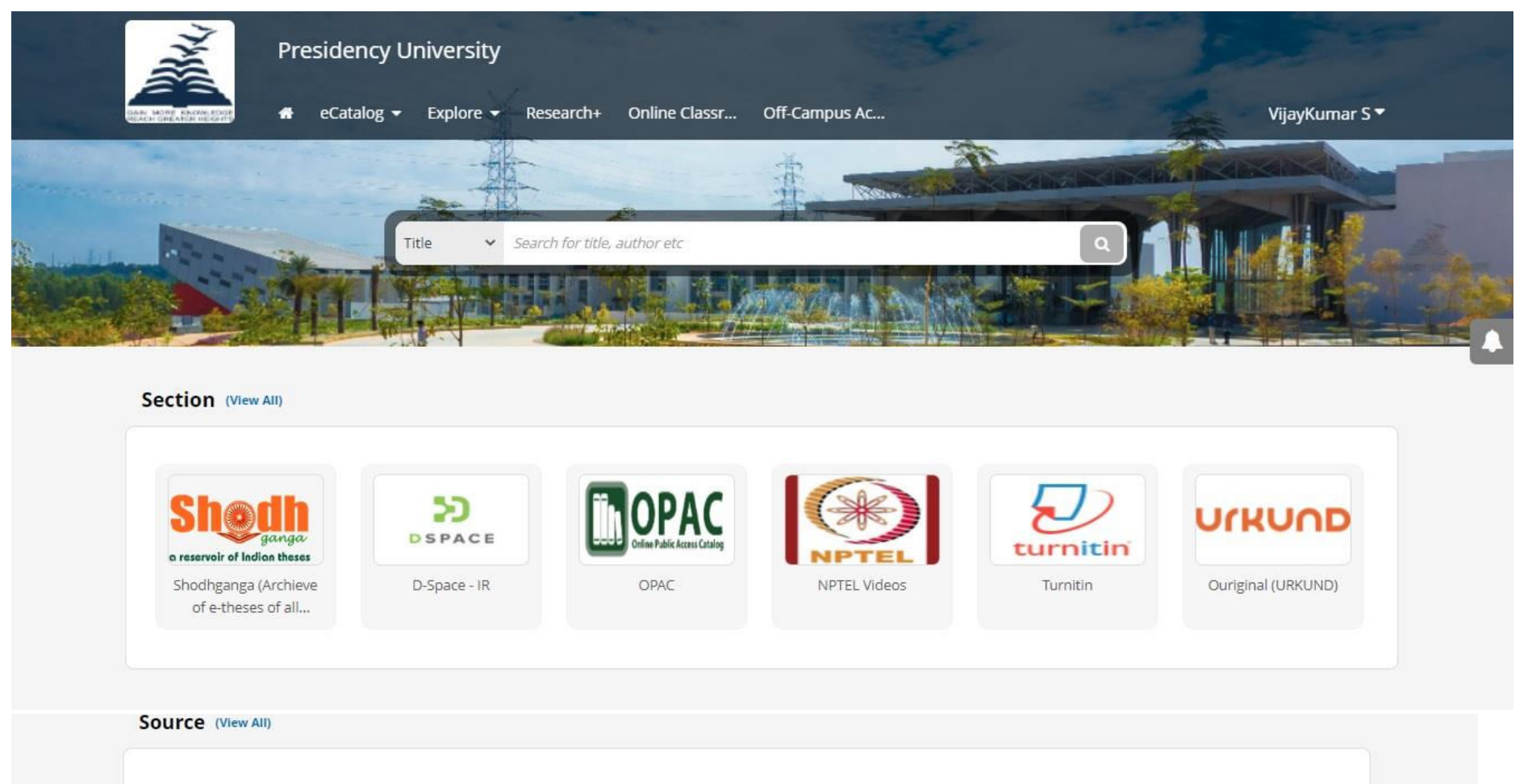

| BMC                         |                    | STOR              | Multimedia                      | Dpen () +Books           | Cpen Durnals             |
|-----------------------------|--------------------|-------------------|---------------------------------|--------------------------|--------------------------|
| BioMed                      | Bloomsbury         | JSTOR             | Knimbus Multimedia              | Knimbus Open ebooks      | Knimbus Open<br>Journals |
| Pub                         | ScienceDirect      | 🖄 Springer        | Taylor & Francis                |                          |                          |
| Pubmed                      | Science Direct     | Springer          | Taylor and Francis              |                          |                          |
| ject (View All)             |                    |                   |                                 |                          |                          |
| ngineering and<br>echnology | English Literature | History           | Life and Biological<br>Sciences | Linguistics and Language | Literature               |
| edical and Health<br>iences | World History      | World Literatures |                                 |                          |                          |
| tent (View All)             |                    |                   |                                 |                          |                          |

5

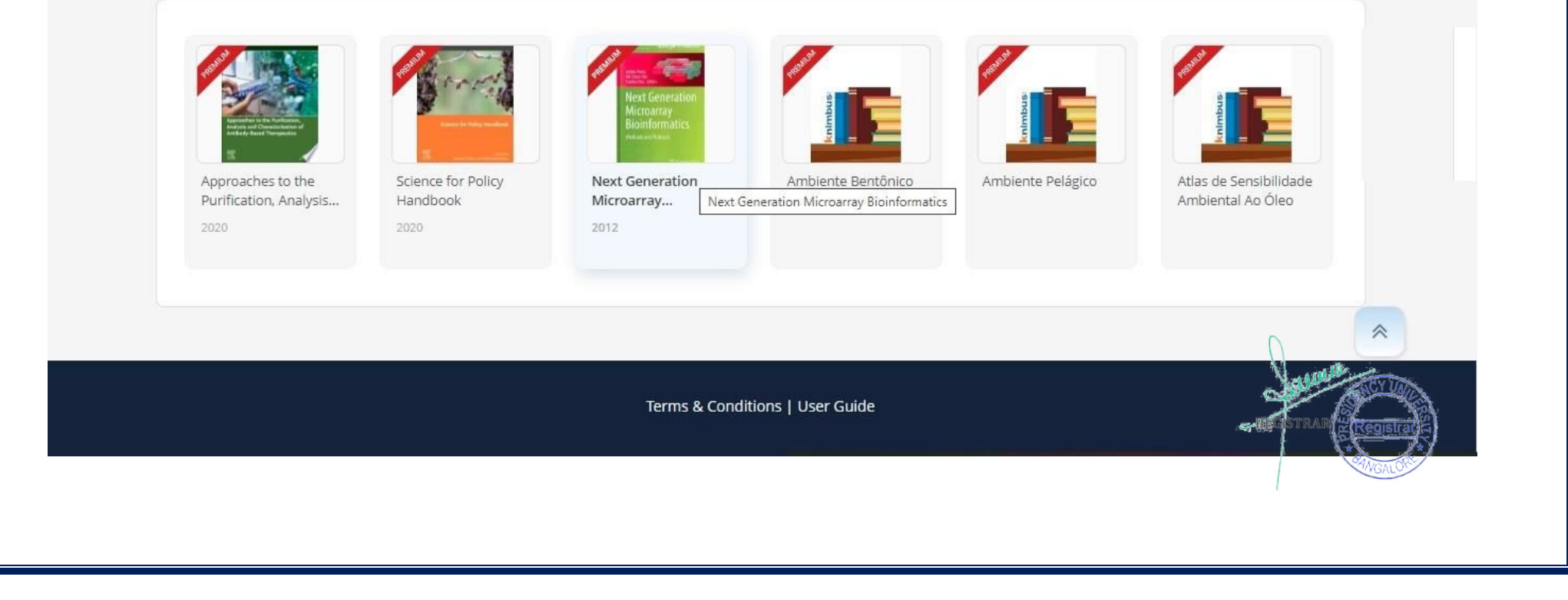

#### **HOME SCREEN**

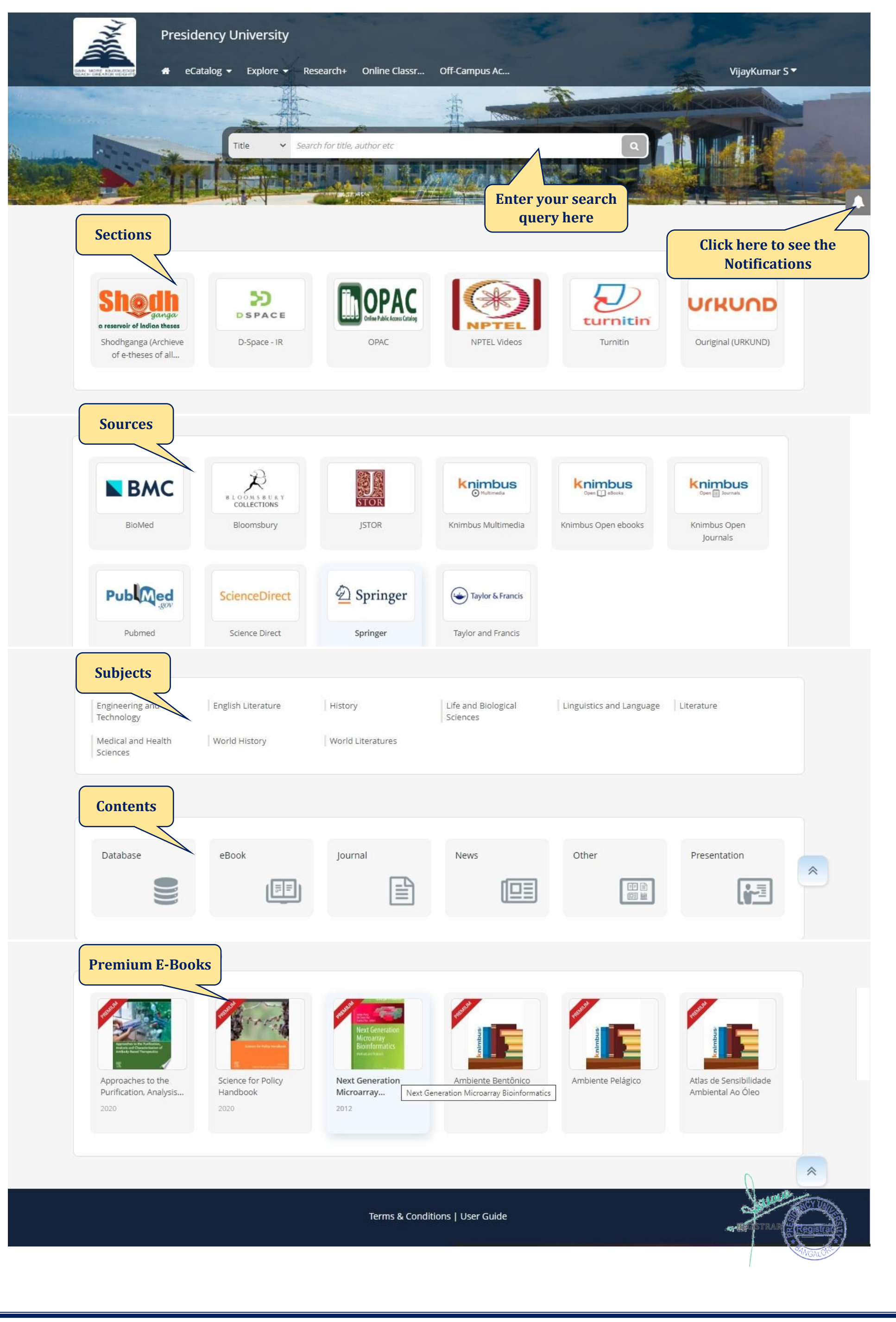

### **A-Z eCATALOG**

# A comprehensive A-Z list of e-Library Subscriptions and all the Open Access e-Content.

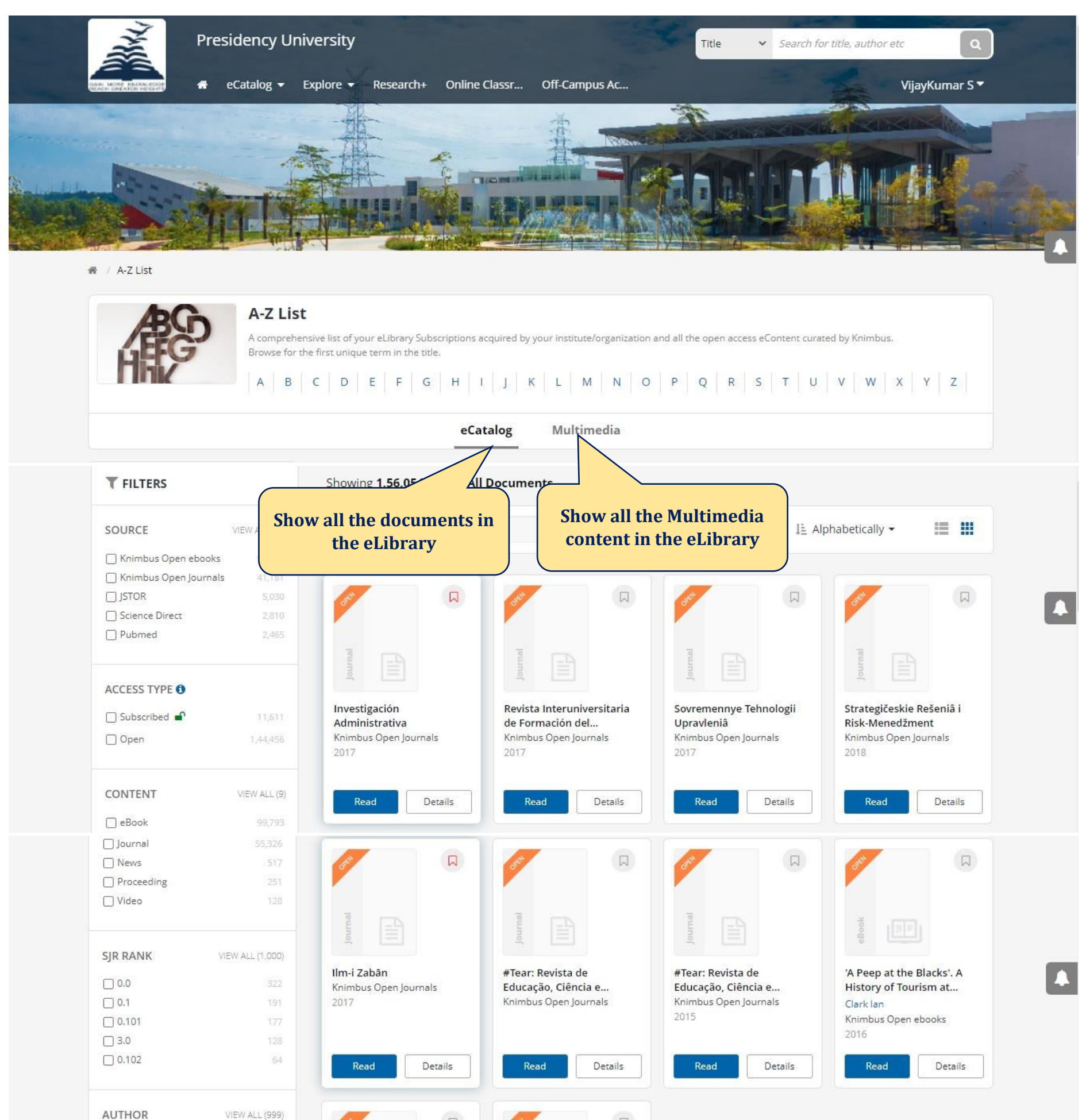

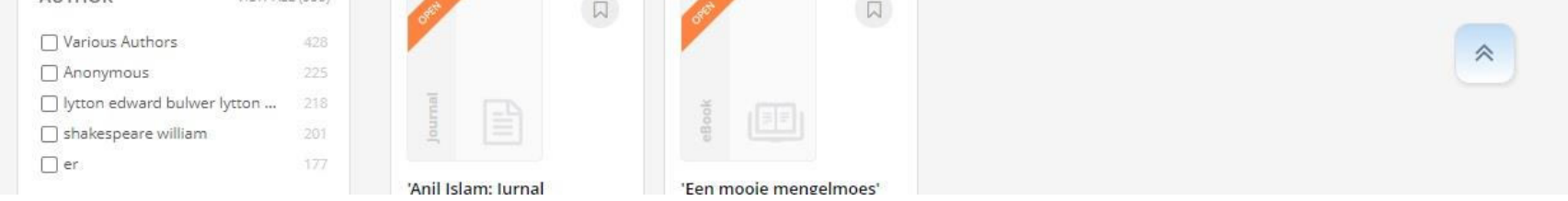

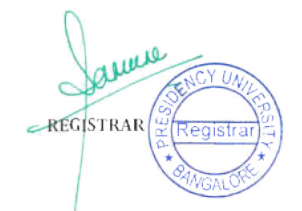

#### **SEARCH RESULT PAGE**

The search result page gives you a well-categorized search output for your search query. It is mainly divided into eCatalog, Research and Multimedia.

| Search results has be<br>eLibrary Subscription                                                                                                    | en fetched from                                                                                                    |                                                                                                    |                                                                            |                                                                                                    |              |
|----------------------------------------------------------------------------------------------------|----------------------------------------------------------------------------------------------------|----------------------------------------------------------------------------------------------------|----------------------------------------------------------------------------|----------------------------------------------------------------------------------------------------|--------------|
| ellibrary subscriptio                                                                                                    | eCatalog                                                                                                    | Research Multimedia                                                                                                    | a                                                                          |                                                                                                    |              |
| <b>T</b> FILTERS                                                                                                    | Showing <b>409</b> results for <b>data</b>                                                                                                    | 3                                                                                                    |                                                                            |                                                                                                    |              |
| SOURCE VIEW ALL (1                                                                                                    | Search within results                                                                                                    | Q                                                                                                    | l≞ Alp                                                                     | habetically 🗸 🔡 🏢                                                                                                    |              |
| Knimbus Open ebooks                                                                                                    |                                                                                                    |                                                                                                    |                                                                            |                                                                                                    |              |
| <br>Knimbus Open Journals                                                                                                    |                                                                                                    |                                                                                                    |                                                                            |                                                                                                    |              |
| EBSCO                                                                                                    |                                                                                                    |                                                                                                    |                                                                            | Jan III                                                                                                    |              |
| Science Direct                                                                                                    | BIBLIOTHEKEN                                                                                                    |                                                                                                    |                                                                            |                                                                                                    |              |
| Springer                                                                                                    |                                                                                                    | SET                                                                                                    |                                                                            | •                                                                                                    |              |
|                                                                                                    | BACTERIA LAS                                                                                                    |                                                                                                    | a (                                                                        |                                                                                                    |              |
| ACCESS TYPE ()                                                                                                    |                                                                                                    |                                                                                                    |                                                                            |                                                                                                    |              |
| Subscribed                                                                                                    | (Open) Linked Data in                                                                                                    | A Data-Based Assessment                                                                                                    | A Guidebook for Using                                                      | ACM Transactions on                                                                                                    |              |
|                                                                                                    |                                                                                                    |                                                                                                    | Knimbus Open ebooks                                                        | EBSCO                                                                                                    |              |
|                                                                                                    |                                                                                                    | tened if one the                                                                                                    |                                                                            |                                                                                                    |              |
|                                                                                                    |                                                                                                    |                                                                                                    |                                                                            |                                                                                                    |              |
|                                                                                                    | eCatalog                                                                                                    | Research Multimedia                                                                                                    | a                                                                          |                                                                                                    |              |
| <b>T</b> FILTERS                                                                                                    | eCatalog<br>Showing <b>329</b> of <b>3,71,513</b> total                                                                                                    | Research Multimedia                                                                                                    | e 0                                                                        |                                                                                                    |              |
| <b>TFILTERS</b>                                                                                                    | eCatalog Showing 329 of 3,71,513 total                                                                                                    | Research Multimedia                                                                                                    | e O<br>J <u>i</u> Be                                                       | st Matched 🕶 📕 🏢                                                                                                    |              |
| <b>T FILTERS</b> SOURCE VIEW ALL American Institute 60/23                                                                                                    | eCatalog Showing 329 of 3,71,513 total                                                                                                    | Research Multimedia                                                                                                    | e 🖸<br>J <u>i</u> Be                                                       | st Matched 🕶 🔡 🏢                                                                                                    |              |
| <b>FILTERS</b> SOURCE       VIEW ALL         American Institute       60/233         Cambridge Universi       60/66'                                                                                                    | eCatalog Showing 329 of 3,71,513 total                                                                                                    | Research Multimedia                                                                                                    | e O<br>J <u>i</u> Be                                                       | st Matched 👻 🔡 🔛                                                                                                    |              |
| FILTERS         SOURCE       VIEW ALL         American Institute       60/233         Cambridge Universi       60/665         Cambridge Universi       60/1177                                                                                                    | eCatalog Showing 329 of 3,71,513 total                                                                                                    | Research Multimedia                                                                                                    | a<br>e O<br>J <u>i</u> Be                                                  | st Matched 🖌 🛛 🔝                                                                                                    |              |
| FILTERS         SOURCE       VIEW ALL         American Institute       60/233         Cambridge Universi       60/666         Cambridge Universi       60/11774         Emerald       50/400                                                                                                    | eCatalog Showing 329 of 3,71,513 total Search within results Data, data, oh where art thou R.A. Evans 2002                                                                                                    | Research Multimedia<br>results for data 🗈 🖉 🤇 Get Mo<br>Q<br>data?                                                                                                    | a<br>∎ ❶<br>J≟ Be                                                          | st Matched 🕶 📰 🗰                                                                                                    |              |
| FILTERS         SOURCE       VIEW ALL         American Institute       60/233         Cambridge Universi       60/1177         Cambridge Universi       60/11779         Emerald       50/400         IEEE       50/18619                                                                                                    | eCatalog Showing 329 of 3,71,513 total Search within results Data, data, oh where art thou R.A. Evans 2002 IEEE Transactions on Reliability , IE                                                                                                    | Research Multimedia<br>results for data 🗈 🖉 🤇 🔍 🔍<br>Q<br>data?                                                                                                    | a<br>e •<br>J <u>i</u> Be                                                  | st Matched 🕶  🔝                                                                                                    |              |
| FILTERS         SOURCE       VIEW ALL         American Institute       60/233         Cambridge Universi       60/1177         Cambridge Universi       60/11779         Emerald       50/400         IEEE       50/18619                                                                                                    | eCatalog Showing 329 of 3,71,513 total Search within results Data, data, oh where art thou R.A. Evans 2002 IEEE Transactions on Reliability , IE                                                                                                    | Research Multimedia<br>results for data 🗈 🖉 🤇 Get Mod<br>Q<br>data?                                                                                                    | a<br>I Be                                                                  | st Matched 🕶 📕 🛄                                                                                                    |              |
| FILTERS         SOURCE       VIEW ALL         American Institute       60/233         Cambridge Universi       60/667         Cambridge Universi       60/1177         Emerald       50/400         IEEE       50/18619                                                                                                    | eCatalog Showing 329 of 3,71,513 total a Search within results Data, data, oh where art thou a R.A. Evans 2002 IEEE Transactions on Reliability , IE Read                                                                                                    | Research Multimedia<br>results for data 🗈 🖉 🤇 Get Mor<br>Q<br>data?                                                                                                    | a<br>e •<br>J <u>i</u> Be                                                  | st Matched ▾ 📰 🗰                                                                                                    |              |
| FILTERS         SOURCE       VIEW ALL         American Institute       60/233         Cambridge Universi       60/66         Cambridge Universi       60/11774         Emerald       50/400         IEEE       50/18614                                                                                                    | Catalog  Showing 329 of 3,71,513 total a  Search within results  Data, data, oh where art thou R.A. Evans 2002 IEEE Transactions on Reliability, IE Read                                                                                                    | Research Multimedia<br>results for data 🗈 🖉 🖓 🖓 🤤 🤤 🖓 🖓 🖓 🖓 🖓 🖓 🖓 🖓 🖓 🖓 🖓 🖓 🖓                                                                                                    | a                                                                          | st Matched • 📰 🗰                                                                                                    |              |
| FILTERS         SOURCE       VIEW ALL         American Institute       60/233         Cambridge Universi       60/11779         Cambridge Universi       60/11779         Emerald       50/400         IEEE       50/18619         ACCESS TYPE ③          Subscribed                                                                                                   | eCatalog Showing 329 of 3,71,513 total of Search within results Data, data, oh where art thou R.A. Evans 2002 IEEE Transactions on Reliability, IE Read Synthetic Data: How AI Is Trans Important                                                                                                    | Research Multimedia<br>results for data 🗈 🖉 🖓 🤤 Multimedia<br>Q<br>data?                                                                                                    | a<br>JE Be                                                                 | st Matched - III III                                                                                                    |              |
| FILTERS         SOURCE       VIEW ALL         American Institute       60/233         Cambridge Universi       60/667         Cambridge Universi       60/11779         Emerald       50/400         IEEE       50/18619         ACCESS TYPE ①                                                                                                    | Catalog  Showing 329 of 3,71,513 total a  Search within results  Data, data, oh where art thou a R.A. Evans 2002 IEEE Transactions on Reliability, IE Read  Synthetic Data: How AI Is Trans Important                                                                                                    | Research Multimedia<br>results for data<br>Get Model<br>Q<br>data?<br>Sitioning From Data Consumer to Quick                                                                                                    | o Data Producer and Why Th<br>Access to eLearnin                           | st Matched → III III<br>at's<br>g Videos streamed<br>FDX Nows Charge                                                                                                    |              |
| FILTERS         SOURCE       VIEW ALL         American Institute       60/233         Cambridge Universi       60/233         Cambridge Universi       60/1177         Cambridge Universi       60/1177         Emerald       50/18613         ACCESS TYPE I          Subscribed          VIEW ALL          ACCESS TYPE I          Subscribed          Y Search Result | Catalog  Showing 329 of 3,71,513 total a  Search within results  Data, data, oh where art thou R.A. Evans 2002 IEEE Transactions on Reliability, IE  Read  Synthetic Data: How AI Is Trans Important                                                                                                    | Research Multimedia<br>results for data  Get Mod Q data? EEE sitioning From Data Consumer t Quick                                                                                                    | o Data Producer and Why The<br>Access to eLearnin<br>source like NPTEL, T  | st Matched  Matched | d by v       |
| ▼ FILTERS         SOURCE       VIEW ALL         American Institute       60/233         Cambridge Universi       60/1373         Cambridge Universi       60/11779         Emerald       50/18613         ACCESS TYPE ●       50/18613         Subscribed       ●         Y Search Result       ■                                                                      | eCatalog Showing 329 of 3,71,513 total of Search within results Data, data, oh where art thou of R.A. Evans 2002 IEEE Transactions on Reliability, IE Read Synthetic Data: How AI Is Trans Important                                                                                                    | Research Multimedia results for data  CGet Mod CGet Mod C | o Data Producer and Why Th<br>Access to eLearnin<br>Source like NPTEL, T   | st Matched → III III<br>at's<br>g Videos streamed<br>'EDX, News Chann                                                                                                    | d by whels e |
| FILTERS   SOURCE   American Institute   American Institute   Cambridge Universi   GO/1177   Emerald   Solvacribed   Subscribed   Subscribed   Y   Search Result                                                                                                    | eCatalog Showing 329 of 3,71,513 total a Solution of the solution of the solut | Research Multimedia   results for data     results for data     Quick   Research Multimedia                                                                                                    | o Data Producer and Why The<br>Access to eLearning<br>Source like NPTEL, T | st Matched  Matched | d by y       |

| 🔄 हिंदा समाचार             |            |                                                    |                                                        |                                                     |                        |
|----------------------------|------------|----------------------------------------------------|--------------------------------------------------------|-----------------------------------------------------|------------------------|
| Software and Programming   | . 81       |                                                    |                                                        |                                                     |                        |
| Archaeology Videos         | 73         |                                                    |                                                        |                                                     |                        |
|                            |            |                                                    |                                                        |                                                     |                        |
| SUBJECT VIEW               | / ALL (46) | 2                                                  | Z U                                                    | 2 (111)                                             | z                      |
| Computer Science and IT    | 110        | Covid-19 data leaked:<br>सरकारी सर्वर में सेंध नाम | CoWin Data Leaked: हजारों<br>भारतीयों का कोविड-19 से ज | NCRB Data: बेरोजगारी से<br>9140 और दिवालिया होने पर | Satellite data reveals |
| Engineering and Technology | 97         | नवभारत टाइम्स                                      | अमर उजाला                                              | अमर उजाला                                           | Eurekalert             |
| Computer Engineering       | 44         | नवभारत टाइम्स                                      | अमर उजाला                                              | अमर उजाला                                           | Eurekalert             |
|                            |            | 2022                                               | 0.000                                                  | 2222                                                | 0004                   |

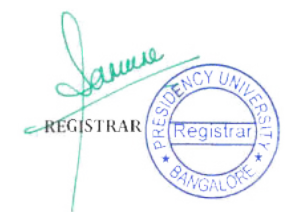

#### **EXPLORE**

Explore Subject wise content, Institutional Documents and NPTEL Courses

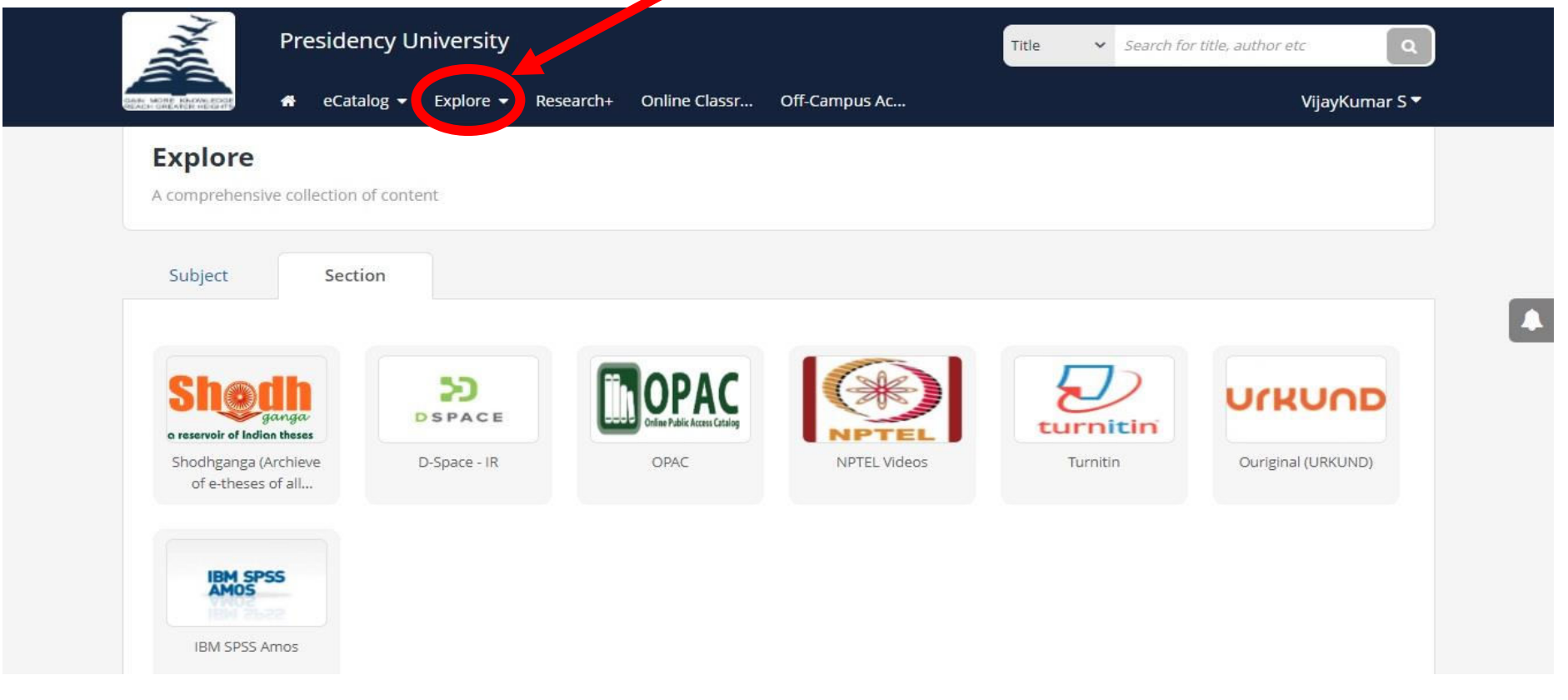

#### **RESEARCH+**

Advanced search for journal articles. Instantly find the latest articles from all the library subscriptions/resources in real-time with no embargo or restrictions.

| Research+                                                                                                    | Search Tips!                                                                                                    |
|----------------------------------------------------------------------------------------------------|----------------------------------------------------------------------------------------------------|
| Find articles, journals and more in real-time. Select your preferred resources and enter multiple more focussed results.                        | <ul> <li>search parameters for</li> <li>Select the resources on which<br/>you want to search. You can<br/>add/remove resources to<br/>personalize the list using the<br/>following tabs:</li> </ul> |
| Default Subscribed Open All                                                                                                    | <ul> <li>Default: The default<br/>resources set for your<br/>library.</li> </ul>                                                                                                    |
| You can simply proceed to the query with default resources selected by your institute or select from open and/o<br>better drilled down results. | or subscribed resources to get    Subscribed: Premium  resources subscribed by your library.                                                                                                    |
| ACM Digital Library (ACM) 🗸 American Chemical Society (ACS) 🗸                                                                                   | o Open: Open Access resources.                                                                                                    |
| Bloomsbury Collections 🗸 Cambridge eBook Online 🗸 Cambridge Univ                                                                                | versity Press - Jour 🔹 • All: All of the above resources.                                                                                                    |
| Emerald 🗸 IEEE 🗸 Institute of Phys                                                                                                    | • Multiple search parameteres can be defined by specifying:                                                                                                    |
|                                                                                                    | <ul> <li>Query Type: What part of the<br/>document you would like to<br/>search.</li> </ul>                                                                                                    |
| Enter Query                                                                                                    | Clear All     Search Query: Your query     string,                                                                                                    |
| Query Type<br>Title Y Enter Search Query*                                                                                                    | <ul> <li>Match: "Any" word or "All"</li> <li>Match</li> <li>words or "Exact" phrase of</li> <li>your search query should match.</li> </ul>                                                          |
| Query Type                                                                                                    | Match                                                                                                    |
| Title   Enter Search Query                                                                                                    |                                                                                                    |
| Query Type<br>Title   Enter Search Query                                                                                                    | All ~                                                                                                    |
| Publication Year: From To                                                                                                    |                                                                                                    |
|                                                                                                    |                                                                                                    |
|                                                                                                    | GO                                                                                                    |

#### **OFF-CAMPUS ACCESS**

The seamless off-Campus access service facilitated the Faculties, Research Scholars and Students of the University to access our subscribed e-resources from anywhere, at any time.

| IP Authenticated   | IP Authenticated              | IP Authenticated                          | IP Authenticated                       | IP Authenticated                         | IP Authenticated                |
|--------------------|-------------------------------|-------------------------------------------|----------------------------------------|------------------------------------------|---------------------------------|
|                    | CMIE                          | 4 DELNET                                  | EBSCO                                  | EBSCO                                    | EBSCO                           |
| Capitaline         | CMIE - ProwessIQ              | DELNET                                    | Ebscohost -<br>Computers and           | Ebscohost - eBook<br>Academic Collection | Ebscohost - eBook<br>Collection |
| IP Authenticated   | IP Authenticated              | IP Authenticated                          | IP Authenticated                       | IP Authenticated                         | JP Authenticated                |
| emerald<br>insight | HEINONLINE                    | <b>IEEE</b>                               | indiastat                              | STOR                                     | LexisNexis <sup>.</sup>         |
| Emerald            | HeinOnline                    | IEEE                                      | Indiastat                              | JSTOR                                    | Lexis Nexis India               |
| IP Authenticated   | IP Authenticated              | IP Authenticated                          | IP Authenticated                       | IP Authenticated                         | IP Authenticated                |
| 🗹 manupatra*       | ProQuest                      | ProQuest                                  | ProQuest                               | SCC                                      | ScienceDirect                   |
| Manupatra          | ProQuest ABI INFORM<br>Global | ProQuest Coronavirus<br>Research Database | ProQuest Publicly<br>Available Content | SCC Online                               | Science Direct                  |
| IP Authenticated   | IP Authenticated              | IP Authenticated                          |                                        |                                          |                                 |
| Scopus'            | South Asia<br>Archive         | 🙆 SpringerLink                            |                                        |                                          |                                 |
| Scopus             | South Asia Archive            | Springer                                  |                                        |                                          |                                 |
|                    |                               |                                           |                                        |                                          |                                 |

Note: Please contact the Librarian or send mail to sheshadri.kn@presidencyuniversity.in Or headlibrarian@presidencyuniversity.in remote access-related issues.

Usage of the resources will be strictly monitored. **DO NOT SHARE** YOUR USER ID AND PASSWORD with anyone. Any misuse will result in your access being revoked.

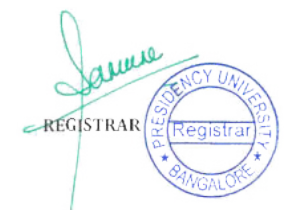

### **MOBILE APP**

# (For both Android & iOS)

Mobile e-Library App offers a multi-format content delivery app for users to consume eBook collections, eCourse material, latest journal issues and multimedia learning content. Patrons can access the entire library on their smartphones from anywhere, at any time.

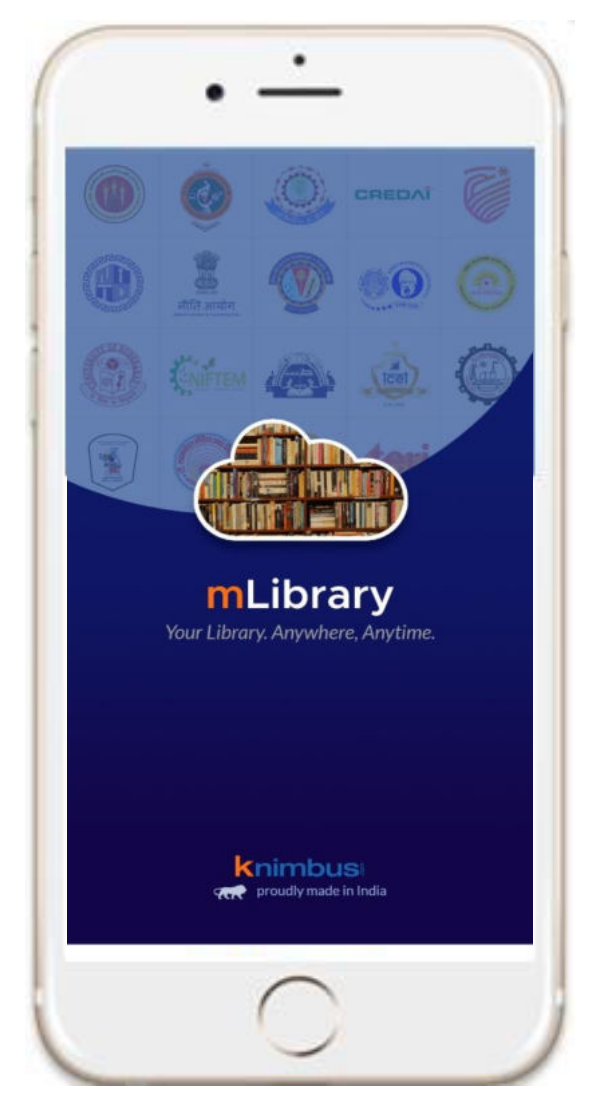

- Simple Discovery of content through Title, Author, ISSN/ISBN search and browsing by Subject, Publisher.
- Offsite full-text availability enables users to read eBooks (PDFs) and journal articles (PDFs or HTML) on their mobile devices, wherever they are.
- Recommendations for users about the latest content.
- Library mobile pages with important library information and links.

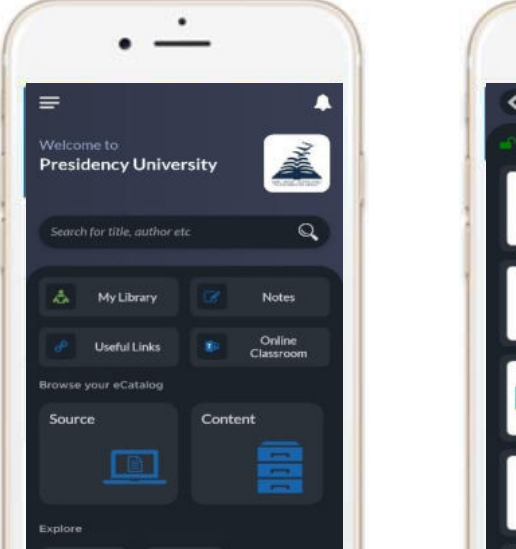

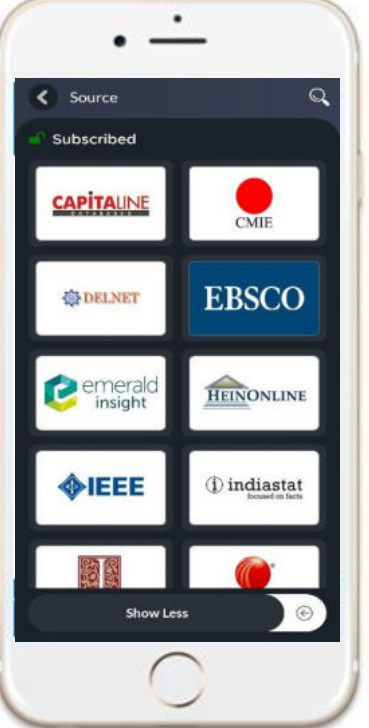

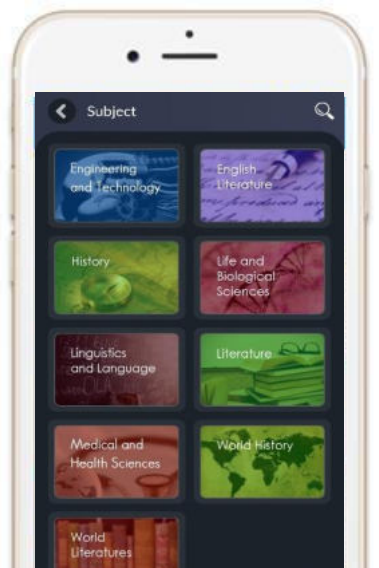

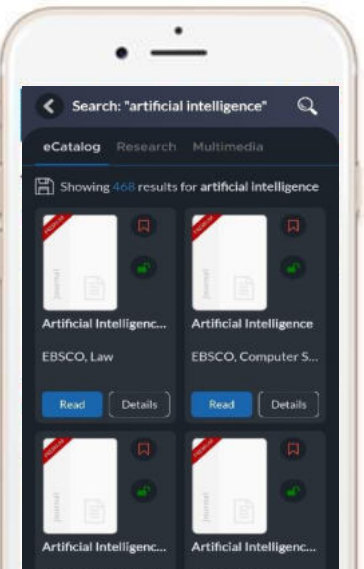

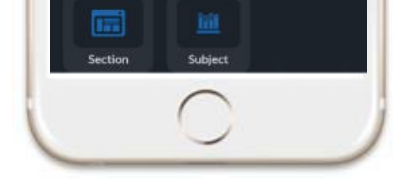

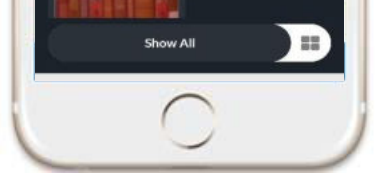

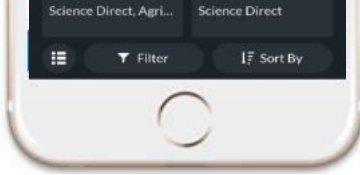

Discover & access all Digital Collection Br

Browse by Database

Browse by Subject

Search Through a single search box

### **<u>Click the below link to install the Mobile App:</u>**

https://play.google.com/store/apps/details?id=com.elib.knimbusapp